## Поиск организации в Устройствах самообслуживания

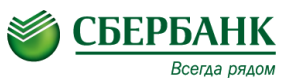

1. Вставить карту, ввести пин-код и в главном меню выбрать «Платежи в нашем регионе»

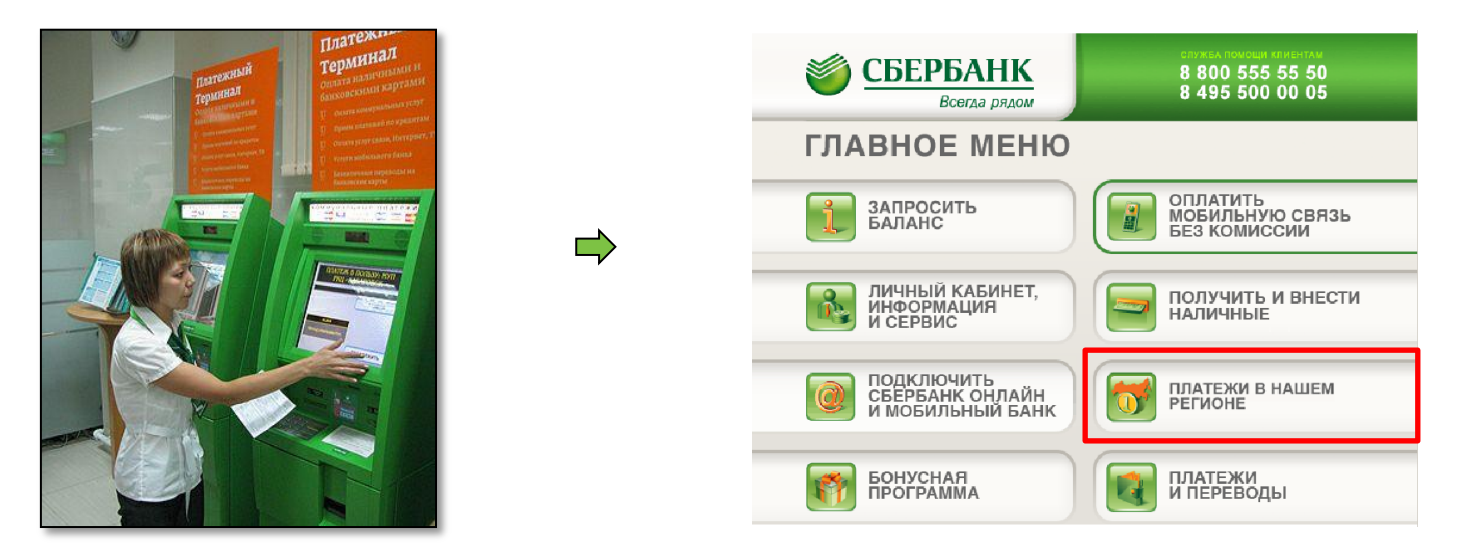

2. В случае оплаты наличными необходимо выбрать одну из кнопок на первом экране устройства самообслуживания. (далее УС)

## ПЛАТЕЖИ НАЛИЧНЫМИ РАҮМЕНТ ВҮ CASH

## Поиск организации в Устройствах самообслуживания

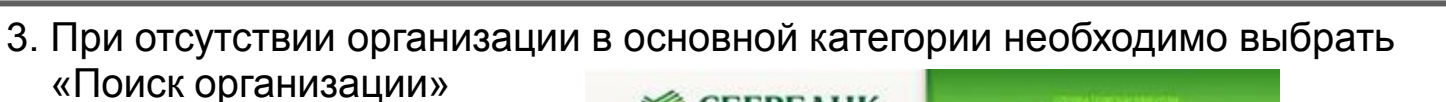

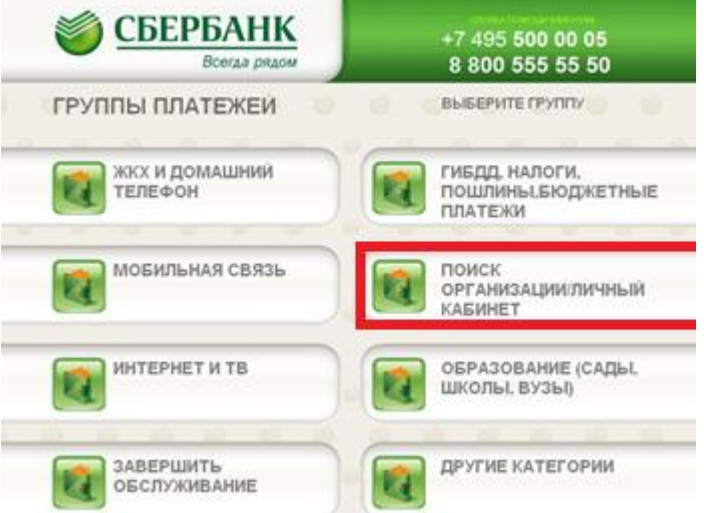

4. Поиск доступен как по реквизитам, так и по наименованию организации

| СБЕРБАНК<br>Всегда рядом                         |                           |   |                                                 |
|--------------------------------------------------|---------------------------|---|-------------------------------------------------|
| ПОИСК ОРГАНИЗАЦИИ/ЛИЧНЫЙ Выберите группу КАБИНЕТ |                           |   |                                                 |
| мои шаблоны                                      | поиск по инн              | ← | Поиск организации по ИНН                        |
| РЕКВИЗИТЫ МОЕЙ КАРТЫ                             | платежи по штрих-         | < | Поиск организации по штрих-<br>коду с квитанции |
| ИСТОРИЯ ПЛАТЕЖЕЙ ПО КАРТЕ                        | ПОИСК ПО РАСЧЕТНОМУ СЧЕТУ | < | Поиск организации по<br>расчетному счету        |
| НАЗАД                                            | ПОИСК ПО НАИМЕНОВАНИЮ     | < | Поиск организации по<br>наименованию            |

СБЕРБАНК

Всегда рядом